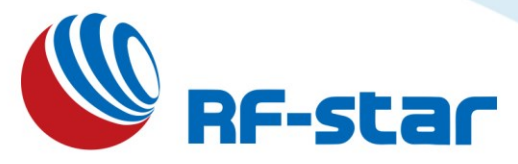

# RF-DG-32B Bluetooth 5.0 Low Energy nRF52832 USB Dongle Sniffer User Guide

Version 1.2

Shenzhen RF-star Technology Co., Ltd.

May 26<sup>th</sup>, 2023

All rights reserved. Those responsible for unauthorized reproduction will be prosecuted.

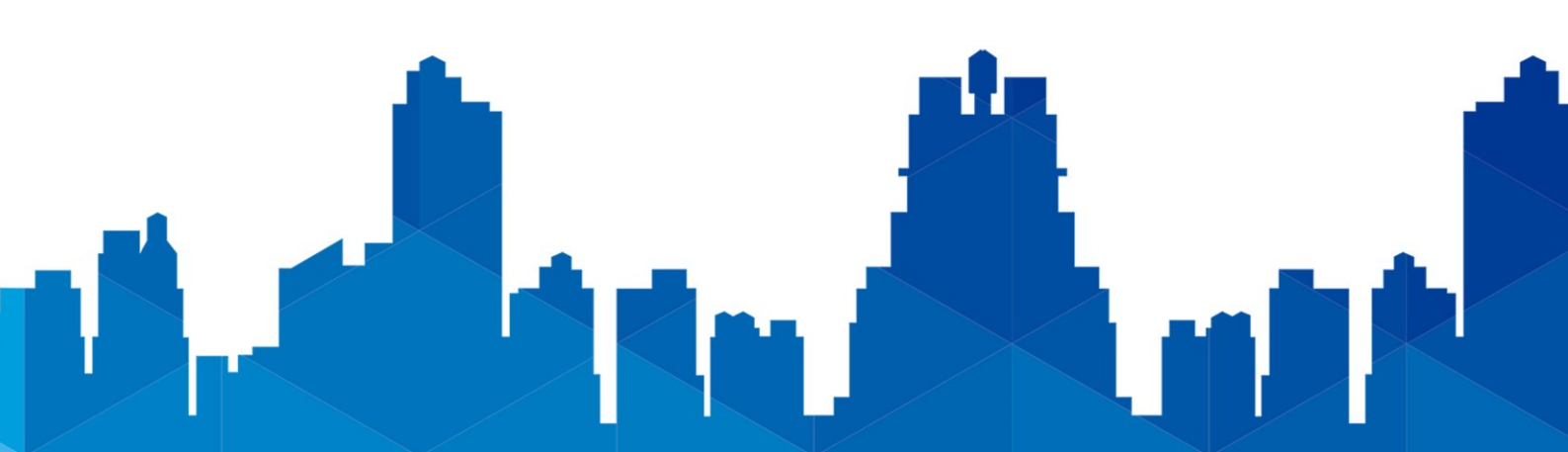

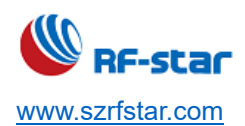

# **Table of Contents**

| Table of Contents                                | 2 |
|--------------------------------------------------|---|
| 1 Description                                    | 3 |
| 2 Preparation before Use                         | 4 |
| 3 Preparation for Development Environment        | 5 |
| 3.1 Install Wireshark                            | 5 |
| 3.2 Configure Wireshark Environment              | 6 |
| 3.3 Install Python                               |   |
| 3.4 Install Pyserial v3.4                        |   |
| 3.5 Parts of Solutions When Install in Windows 7 |   |
| 4 Instruction for Use                            |   |
| 5 Electrostatics Discharge Warnings              |   |
| 6 Revision History                               |   |
| 7 Contact Us                                     |   |
|                                                  |   |

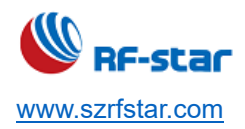

# **1 Description**

- 1. This Sniffer packet capture tool RF-DG-32B can be used to capture 1M bps data under the BLE5.0 protocol.
- 2. It is backward compatible with BLE 4.2 and can fully capture BLE4.2 data packets.
- This tool supports capturing broadcast packets and data packets of our Nordic solutions nRF52810, nRF52832, nRF52840 and TI solutions CC2640R2F, CC2642R, CC2652R and other series BLE5.0 modules. The new series from Nordic need to be checked.

| Bluetooth Protocol |               | Support or Not | Description                                                 |
|--------------------|---------------|----------------|-------------------------------------------------------------|
|                    | BLE4.2        | Yes            | RF-star Sniffer is backward compatible with BLE4.2          |
|                    | 1 Mbps        | Yes            |                                                             |
|                    | 2 Mbps        | No             | If the user needs to work at 2 Mbps, adjust to 1 Mbps first |
|                    |               |                | for data capture test. The 2 Mbps data cannot be captured.  |
| BI ES O            | Long range    | No             | nRF52832 chip does not support long range mode.             |
| DLLJ.U             | Extend packet | No             | Nordic official firmware supports to capture the packet of  |
|                    |               |                | ADV_EXT_IND.                                                |
|                    |               |                | But the Wireshark cannot recognize the extend packets,      |
|                    |               |                | the users need to parse the data by themselves.             |

For the official reply about not being able to capture the extend packet, please check the following link:

https://devzone.nordicsemi.com/f/nordic-q-a/53885/rookie-seeking-help-to-receive-extended-adverts/217939#217939

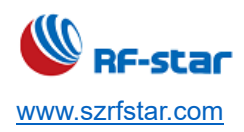

# 2 Preparation before Use

1. Prepare an RF-DG-32B and a Bluetooth slave device with data to be captured.

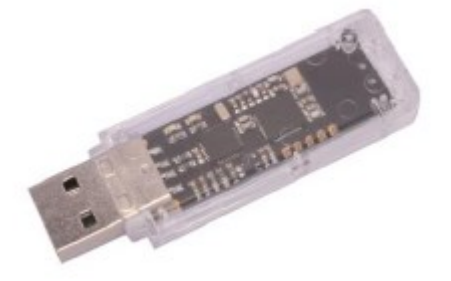

- Download the Wireshark software to install and configure the environment. Wireshark download address: <u>https://www.wireshark.org/#download</u>
- Install the Python v3.7.x environment.
   Python v3.7.x environment download address: <u>https://www.Python.org/downloads/release/Python-378/</u>
- Download nRF Sniffer for Bluetooth LE v3.x.x environment.
   Download address: <u>https://www.nordicsemi.com/Software-and-tools/Development-Tools/nRF-Sniffer-for-Bluetooth-LE/Download#infotabs</u>
- 5. Download CP2102 driver.

Download link: https://www.szrfstar.com/downloadnda/712-cn.html

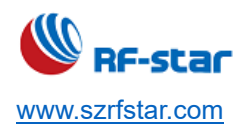

## **3 Preparation for Development Environment**

Download the above three APPs.

|     | nrf_sniffer_for_bluetooth_le_3.0.0_129d2b3 |
|-----|--------------------------------------------|
| , 🖄 | python-3.7.8-amd64.exe                     |
|     | Wireshark-win64-3.2.2.exe                  |

The compressed package file nrf\_Sniffer\_for\_bluetooth\_le\_3.0.0\_129d2b3 (hereinafter collectively referred to as the zip) is decompressed as shown in the following figure:

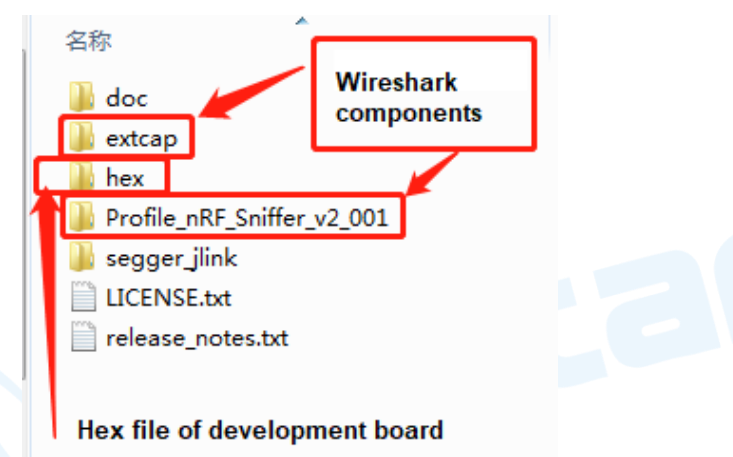

Note: Do not change the installation steps, otherwise the installation may fail.

#### 3.1 Install Wireshark

1. Double-click Wireshark-win64-3.2.2.exe to install, choose "next" all the way, and select the Wireshark Desktop Icon to create a shortcut:

| 📕 Wireshark 3.2.2 64-bit Setup                                                                                                    | _                  |     | ×    |
|----------------------------------------------------------------------------------------------------|--------------------|-----|------|
| Additional Tasks                                                                                                    |                    |     |      |
| Create shortcuts and associate file extensions.                                                                                                    |                    |     |      |
| Create Shortcuts  Wireshark Start Menu Item  Wireshark Desktop Icon  Wireshark Quick Launch Icon  Associate File Extensions                                   |                    |     |      |
| Extensions include 5vw, acp, apc, atc, bfr, cap, enc, erf, fdc, ipfix mplog, out, pcap, pcapng, pklg, pkt, rf5, snoop, syc, tpc, tr1, trac vwr, wpc, and wpz. | , lcap,<br>e, trc, |     |      |
| Wireshark® Installer                                                                                                    | t>                 | Car | ncel |

2. As shown below, choose the install location:

| Wireshark 3.2.2 64-bit Setup                                 | —     |       | $\times$ |
|--------------------------------------------------------------|-------|-------|----------|
| Choose Install Location                                      |       |       |          |
| Choose the folder in which to install Wireshark 3.2.264-bit. |       |       |          |
| Choose a directory in which to install Wiresbark             |       |       |          |
| choose a directory in which to install wireshark.            |       |       |          |
|                                                              |       |       |          |
|                                                              |       |       |          |
|                                                              |       |       |          |
| Destination Folder                                           |       |       |          |
|                                                              | Deer  |       |          |
| C: Program Files (Wireshark                                  | Brov  | vse   |          |
|                                                              |       |       |          |
| Space required: 193.2 MB<br>Space available: 39.2 GB         |       |       |          |
|                                                              |       |       |          |
| Wireshark® Installer                                         |       |       |          |
| < Back Ne                                                    | ext > | Cance | el       |
|                                                              |       |       |          |

3. As shown below, select USB Capture and install it:

| 🚄 Wireshark 3.2.2 64-bit Setup                                                                                                    | _       |           | ×  |
|----------------------------------------------------------------------------------------------------|---------|-----------|----|
| USB Capture                                                                                                    |         |           |    |
| USBPcap is required to capture USB traffic. Should USBPcap be installed<br>(experimental)?                                                                                                    |         |           |    |
| Currently installed USBPcap version<br>USBPcap is currently not installed                                                                                                    |         |           |    |
| Install Install Instal | SBPcap  | versions) |    |
| Important notice<br>In case of issue after installation, please use the system restore point<br>https://github.com/desowin/usbpcap/issues/3                                                                                                    | created | d or read |    |
| Wireshark® Installer                                                                                                    | II      | Canc      | el |

4. The remaining steps just need to click next and yes until the installation is complete, and then restart the computer.

#### 3.2 Configure Wireshark Environment

 Open Wireshark -> help -> about Wireshark -> folder -> double-click to open Extcap path, as shown in the figure below:

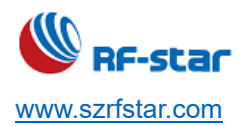

| 【 关于 Wireshark       |                                                         |                                |
|----------------------|---------------------------------------------------------|--------------------------------|
| Wireshark 作者         | 文件夹 插件 快捷鍵 致谢 许可                                        |                                |
| 按路径过滤                |                                                         |                                |
| 名称                   | 位置                                                      | 典型文件                           |
| "文件"对话框              | C:\Users\11631\Documents\                               | 捕获文件                           |
| 临时                   | C:\Users\11631\AppData\Local\Temp                       | 无标题捕获文件                        |
| 个人配置                 | C:\Users\11631\AppData\Roaming\Wireshark                | dfilters, preferences, ethers, |
| 全局配置                 | <u>C:\Program Files\Wireshark</u>                       | dfilters, preferences, manuf,  |
| 系统                   | <u>C:\Program Files\Wireshark</u>                       | ethers, ipxnets                |
| 程序                   | <u>C:\Program Files\Wireshark</u>                       | 程序文件                           |
| 个人插件                 | <u>C:\Users\11631\AppData\Rng\Wireshark\plugins\3.2</u> | 二进制插件                          |
| 全局插件                 | C:\Program Files\Wireshark\plugins\3.2                  | 二进制插件                          |
| 个人 Lua 插件            | <u>C:\Users\11631\AppData\Roaming\Wireshark\plugins</u> | lua 脚本                         |
| 全局 Lua 插件            | <u>C:\Program Files\Wireshark\plugins</u>               | lua 脚本                         |
| Personal Extcap path | <u>C:\Users\11631\AppData\Roaming\Wireshark\extcap</u>  | Extcap 插件搜索路径                  |
| Global Extcap path   | <u>C:\Program Files\Wireshark\extcap</u>                | Extcap 插件搜索路径                  |
| MaxMind DB 路径        | <u>C:\ProgramData\GeoIP</u>                             | MaxMind DB 数据库搜索路径             |
| MaxMind DB 路径        | <u>C:\GeoIP</u>                                         | MaxMind DB 数据库搜索路径             |
| MIB/PIB 路径           |                                                         | SMI MIB/PIB 搜索路径               |

- 2. Unzip the zip file and copy the four files in the extcap folder to the Wireshark extcap path just opened. Take the global path as an example. The following figure shows the copied effect:
  - SnifferAPI
- 3. Then double-click the personally configured websites in Wireshark, as shown below:

| ▲ 关于 Wireshark       |                                                         | >                              |
|----------------------|---------------------------------------------------------|--------------------------------|
| Wireshark 作者         | 文件夹 插件 快捷鍵 致谢 许可                                        |                                |
| 按路径过滤                |                                                         |                                |
| 名称                   | 位置                                                      | 典型文件                           |
| "文件"对话框              | C:\Users\11631\Documents\                               | 捕获文件                           |
| 临时                   | <u>C:\Users\11631\AppData\Local\Temp</u>                | 无标题捕获文件                        |
| 个人配置                 | <u>C:\Users\11631\AppData\Roaming\Wireshark</u>         | dfilters, preferences, ethers, |
| 全局配置                 | <u>C:\Program Files\Wireshark</u>                       | dfilters, preferences, manuf,  |
| 系统                   | <u>C:\Program Files\Wireshark</u>                       | ethers, ipxnets                |
| 程序                   | <u>C:\Program Files\Wireshark</u>                       | 程序文件                           |
| 个人插件                 | <u>C:\Users\11631\AppData\Rng\Wireshark\plugins\3.2</u> | 二进制插件                          |
| 全局插件                 | <u>C:\Program Files\Wireshark\plugins\3.2</u>           | 二进制插件                          |
| 个人 Lua 插件            | C:\Users\11631\AppData\Roaming\Wireshark\plugins        | lua 脚本                         |
| 全局 Lua 插件            | C:\Program Files\Wireshark\plugins                      | lua 脚本                         |
| Personal Extcap path | <u>C:\Users\11631\AppData\Roaming\Wireshark\extcap</u>  | Extcap 插件搜索路径                  |
| Global Extcap path   | <u>C:\Program Files\Wireshark\extcap</u>                | Extcap 插件搜索路径                  |
| MaxMind DB 路径        | <u>C:\ProgramData\GeoIP</u>                             | MaxMind DB 数据库搜索路径             |
| MaxMind DB 路径        | <u>C:\GeoIP</u>                                         | MaxMind DB 数据库搜索路径             |
| MIB/PIB 路径           |                                                         | SMI MIB/PIB 搜索路径               |

- 4. Open the profiles folder under the pop-up folder.
- 5. Then copy the Profile\_nRF\_Sniffer\_Bluetooth\_LE folder in the decompressed zip file to the profiles folder, as shown below is the effect of the copy:

| C:\User | s\11631\AppData\Roaming\Wireshark\profile | es            |     | ~  |
|---------|-------------------------------------------|---------------|-----|----|
|         | 名称                                        | 修改日期          | 类型  | 大小 |
| *       | Profile_nRF_Sniffer_Bluetooth_LE          | 2020/8/4 9:40 | 文件夹 |    |

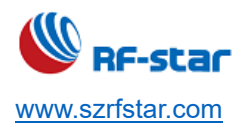

# 3.3 Install Python

1. Double-click Python-3.7.8.exe to install and keep clicking "next" until the following interface:

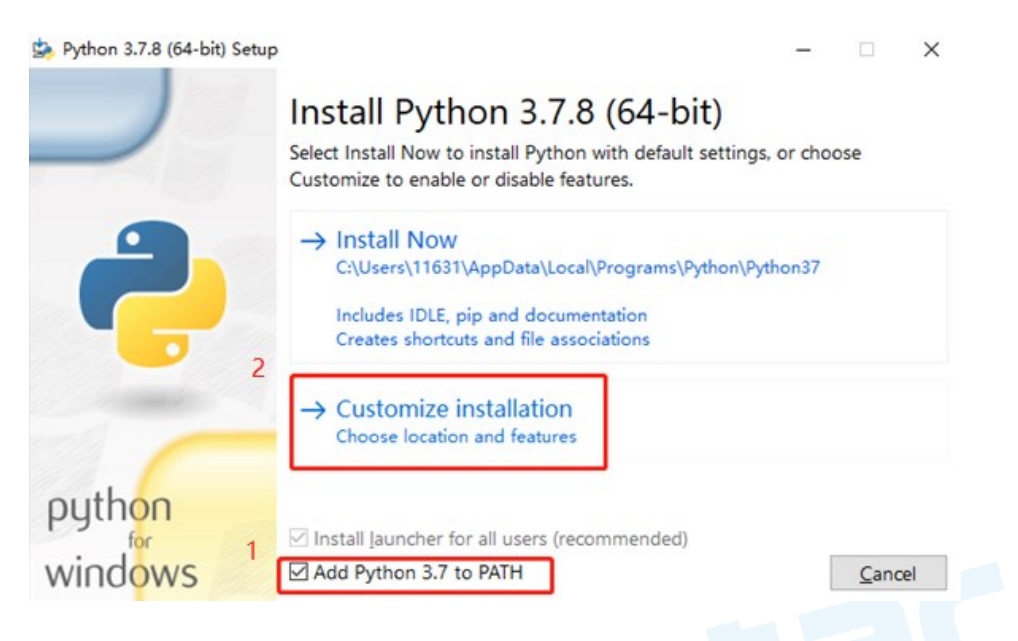

2. Here you need to select the option in the red box, that is, add an environment variable, and then click "next" until the installation is completed.

| Python 3.7.8 (64-bit) Setup |                                                                                                    |   |                | ×       |
|-----------------------------|----------------------------------------------------------------------------------------------------|---|----------------|---------|
| Python 3.7.8 (64-bit) Setup | <ul> <li>Advanced Options</li> <li>☐ Install for all users</li> <li>☑ Associate files with Python (requires the py launcher)</li> <li>☑ Create shortcuts for installed applications</li> <li>☑ Add Python to environment variables</li> <li>☐ Precompile standard library</li> <li>☐ Download debugging symbols</li> <li>☐ Download debug binaries (requires VS 2015 or later)</li> </ul> | - |                | ×       |
| python<br>windows           | Customize install location<br>C:\Users\11631\AppData\Local\Programs\Python\Python37<br>You will require write permissions for the selected location.<br>Back                                                                                                    | 7 | B <u>r</u> ows | e<br>il |

#### 3.4 Install Pyserial v3.4

 Press the Windows key and R key to bring up the run, then enter cmd and press Enter to enter the command line interface (note that running cmd as an administrator, the computer used for the demonstration is the administrator by default. If not, please google "How to Run cmd as administrator "), enter" pip --version "command in the cmd window to query the pip version of Python, as shown in the figure below, it means that pip has been started normally and the version number is 20.1.1.

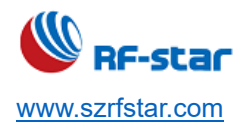

:\WINDOWS\system32>pip --version ip 20.1.1 from c:\users\11631\appdata\1oca1\programs\python\python37\1ib\site-packages\pip (python 3.7)

2. Enter "Python -m pip install --upgrade pip" command to update pip, as shown below, the update is successful (pls

note the number of "-" in the code).

| C:\\INDO\S\system32>python -m pip installupgrade pip |
|------------------------------------------------------|
| Collecting pip                                       |
| Downloading pip-20.2-py2.py3-none-any.wh1 (1.5 MB)   |
| <b>NAME AND AND AND AND AND AND AND AND AND AND</b>  |
| Installing collected packages: pip                   |
| Attempting uninstall: pip                            |
| Found existing installation: pip 20.1.1              |
| Uninstalling pip-20.1.1:                             |
| Successfully uninstalled pip-20.1.1                  |
| Successfully installed pip-20.2                      |

Note: If failed, the following will be shown:

MCNING: You are using pip version 20.1.1; nowever, version 20.2.2 is available. Su should consider upgrading via the 'C:\Users\81208\AppData\Local\Programs\Python\Python37\python.exe -m pip install upgrade pip' command.

Then, pls enter "Python -m pip install -U pip" command, update the pip, then successfully installed.

| C:\WINDOWS\system32>python -m pip install -U pip     |
|------------------------------------------------------|
| Collecting pip                                       |
| Downloading pip-20.2.2-py2.py3-none-any.whl (1.5 MB) |
| 1.5 MB 29 kB/s                                       |
| Installing collected packages: pip                   |
| Attempting uninstall: pip                            |
| Found existing installation: pip 20.1.1              |
| Uninstalling pip-20.1.1:                             |
| Successfully uninstalled pip-20.1.1                  |
| Successfully installed pip-20.2.2                    |
|                                                      |

3. Enter the "cd C:\Program Files\Wireshark\extcap" command to locate the cmd interface to the "C:\Program Files\Wireshark\extcap" directory, if you use the global path before. Note that at this time, the extcap directory of the Wireshark installation directory is just our Where you copy the five files here, the Wireshark installation directory is different, this path may be different, please adjust it by yourself, as shown below after switching:

#### C:\WINDOWS\system32>cd C:\Program Files\Wireshark\extcap

4. After adjusting the directory, enter the command "pip install -r requirements.txt", then the installation of pyserial v3.4 will start.

#### C:\Program Files\Wireshark\extcap>pip install -r requirements.txt

5. The following figure shows the success:

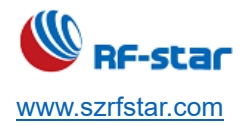

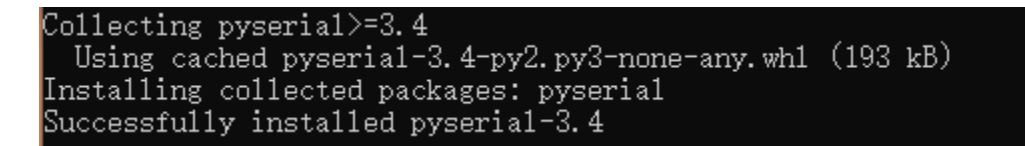

#### Note:

To execute this command, the cmd operation interface must be located under the corresponding path selected in chapter 3.2 (global path extcap or personal path extcap ", that is, under the current operating directory, there must be a text file containing "requirements.txt", etc. Files, as shown below:

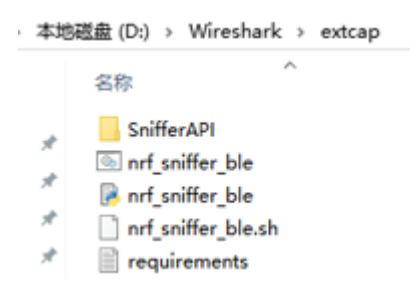

#### 3.5 Parts of Solutions When Install in Windows 7

In the Window 7 environment, when using Python 3.7.x and Sniffer 2.0 provided by the current official website, it is easy to encounter the situation that Python cannot be upgraded during the installation process or the Sniffer port cannot be recognized by Wireshark after the installation environment. According to the installation environment provided by the installation manual, some problems that may occur during the installation process are explained as follows:

- The Windows 10 system uses the latest configuration environment Python 3.7.x and Sniffer 2.0, and it is recommended to use the combination of Python 2.7.16, Wireshark 3.0.13, and Sniffer 2.0 for Window 7 to build a packet capture environment. Sniffer cannot be used mainly in three aspects: the failure to upgrade the pip version in the Python environment, the failure to install the pyserial v3.4 script, and the problem of driver installation.
- 2. After installing Python on Windows 7, the upgrade of Python often fails. First, run the CMD terminal with administrator privileges, and execute "pip --version" to query the current version of pip in Python.

pip update issue:

To update pip to the latest version, use the command:

python –m pip install —upgrade pip

Note: There are two consecutive "-" before the upgrade command upgrade.

If the update fails at this step, try switching the update command:

python -m pip install -U pip

python -m pip install -U --force-reinstall pip

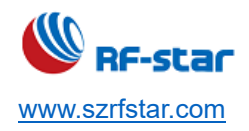

3. Pyserial v3.4 installation problem:

On the premise of configuring the Wireshark file, the terminal interface executes the following command in the command directory to install Pyserial v3.4:

pip install -r requirements.txt

Note: The script file installation failure is mostly due to network problems.

4. Before using Sniffer, ensure that the relevant drivers are installed successfully Serial port driver CP2102: If the driver is not installed successfully, it will directly cause Wireshark to not recognize the Sniffer port. When the Sniffer is plugged into the computer, you can check whether there is a CP2102 port in the port column of the device manager in the Windows system as shown below:

> ✓ 員 端口 (COM 和 LPT) 員 Silicon Labs CP210x USB to UART Bridge (COM3)

Note: If the above port can be successfully identified, it means that the Sniffer computer-side serial port driver has been successfully installed.

**USBPCAP packet capture tool:** This tool appears in the Wireshark software installation process, although its installation does not directly affect the Wireshark software to identify Sniffer, that is, whether there is a Sniffer port, it will affect the subsequent packet capture, you need to follow the manual step by step Install the plugin tool.

Note: Npcap and wincap are also used as packet capture plug-ins. Npcap is an upgraded version of wincap. In the Window 7 environment, if the previous Python environment and pyserial v3.4 are installed correctly, some ports cannot be recognized. You can try to install winpcap to solve it.

If the above methods cannot solve the problem, you can try to uninstall all previous installations and rebuild the configuration environment.

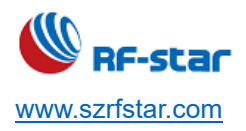

# **4 Instruction for Use**

1. After the software is successfully installed, connect the RF-DG-32B to the PC via USB, open Wireshark, and select nRF Sniffer COMx.

| XX地使用 Wireshark                      |  |
|--------------------------------------|--|
| 捕获                                   |  |
| ⋯使用这个过滤器: 📕 输入捕获过滤器 …                |  |
|                                      |  |
| 本地连接* 8                              |  |
|                                      |  |
| 本地连接* 7                              |  |
| 本地连接* 6                              |  |
| Adapter for loopback traffic capture |  |
| nRF Sniffer COM3                     |  |
| USBPcap1                             |  |
| USBPcap2                             |  |
| USBPcap3                             |  |
|                                      |  |

2. Select -> View -> Interface Toolbar -> nRF Sniffer in the toolbar, the following interface will appear (by default, all

BLE broadcast signals are captured).

|              | Was (CHI)           |                        |                     |          |        |
|--------------|---------------------|------------------------|---------------------|----------|--------|
| 接口 50003     | ✓ Drice All adverti | ising a los            | ✓ Passkey / 00B key |          |        |
| No. start ca | pture stop capture  | Source restart capture | Destination         | Protocol | Length |
| 545          | 1.100727            | 1b:9c:99:dd:ba:b5      | Broadcast           | LE LL    | 63     |
| 546          | 1.202985            | 29:6e:cb:d7:75:5d      | Broadcast           | LE LL    | 63     |
| 547          | 1.204415            | 29:6e:cb:d7:75:5d      | Broadcast           | LE LL    | 63     |
| 548          | 1.205346            | 29:6e:cb:d7:75:5d      | Broadcast           | LE LL    | 63     |
| 549          | 1.206138            | 22:d8:c0:8f:5e:90      | Broadcast           | LE LL    | 63     |
| 550          | 1.206898            | 22:d8:c0:8f:5e:90      | Broadcast           | LE LL    | 63     |
| 551          | 1.207661            | 22:d8:c0:8f:5e:90      | Broadcast           | LE LL    | 63     |
| 552          | 1.208436            | 1b:9c:99:dd:ba:b5      | Broadcast           | LE LL    | 63     |
| 553          | 1.209350            | 1b:9c:99:dd:ba:b5      | Broadcast           | LE LL    | 63     |
| 554          | 1.210115            | 1b:9c:99:dd:ba:b5      | Broadcast           | LE LL    | 63     |
| 555          | 1.312014            | 29:6e:cb:d7:75:5d      | Broadcast           | LE LL    | 63     |
| 556          | 1.313083            | 29:6e:cb:d7:75:5d      | Broadcast           | LE LL    | 63     |
| 557          | 1.314097            | 29:6e:cb:d7:75:5d      | Broadcast           | LE LL    | 63     |
| 558          | 1.314797            | 33:96:96:7e:48:63      | Broadcast           | LE LL    | 63     |
| 559          | 1.315413            | 33:96:96:7e:48:63      | Broadcast           | LE LL    | 63     |
| 560          | 1.316005            | 33:96:96:7e:48:63      | Broadcast           | LE LL    | 63     |
| 561          | 1.316565            | 22:d8:c0:8f:5e:98      | Broadcast           | LE LL    | 63     |
| 562          | 1.317104            | 22:d8:c0:8f:5e:90      | Broadcast           | LE LL    | 63     |
| 563          | 1.317612            | 22:d8:c0:8f:5e:90      | Broadcast           | LE LL    | 63     |
| 564          | 1.318142            | 1b:9c:99:dd:ba:b5      | Broadcast           | LE LL    | 63     |
| 565          | 1.318670            | 1b:9c:99:dd:ba:b5      | Broadcast           | LE LL    | 63     |
| 566          | 1.319181            | 1b:9c:99:dd:ba:b5      | Broadcast           | LE LL    | 63     |
| 567          | 1.420268            | 29:6e:cb:d7:75:5d      | Broadcast           | LE LL    | 63     |
| 568          | 1.422069            | 29:6e:cb:d7:75:5d      | Broadcast           | LE LL    | 63     |
| 569          | 1.423647            | 29:6e:cb:d7:75:5d      | Broadcast           | LE LL    | 63     |
| 570          | 1.425010            | 22:d8:c0:8f:5e:90      | Broadcast           | LE LL    | 63     |
| 571          | 1.426279            | 22:d8:c0:8f:5e:90      | Broadcast           | LE LL    | 63     |
| 572          | 1.427567            | 22:d8:c0:8f:5e:90      | Broadcast           | LE LL    | 63     |
| 573          | 1.428794            | 1b:9c:99:dd:ba:b5      | Broadcast           | LE LL    | 63     |
| 574          | 1.429940            | 1b:9c:99:dd:ba:b5      | Broadcast           | LE LL    | 63     |
| 575          | 1.431143            | 1b:9c:99:dd:ba:b5      | Broadcast           | LE LL    | 63     |
|              |                     |                        | •                   |          |        |

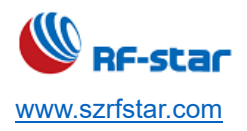

3. Select any RF-star BLE slave development board to power on for broadcasting.

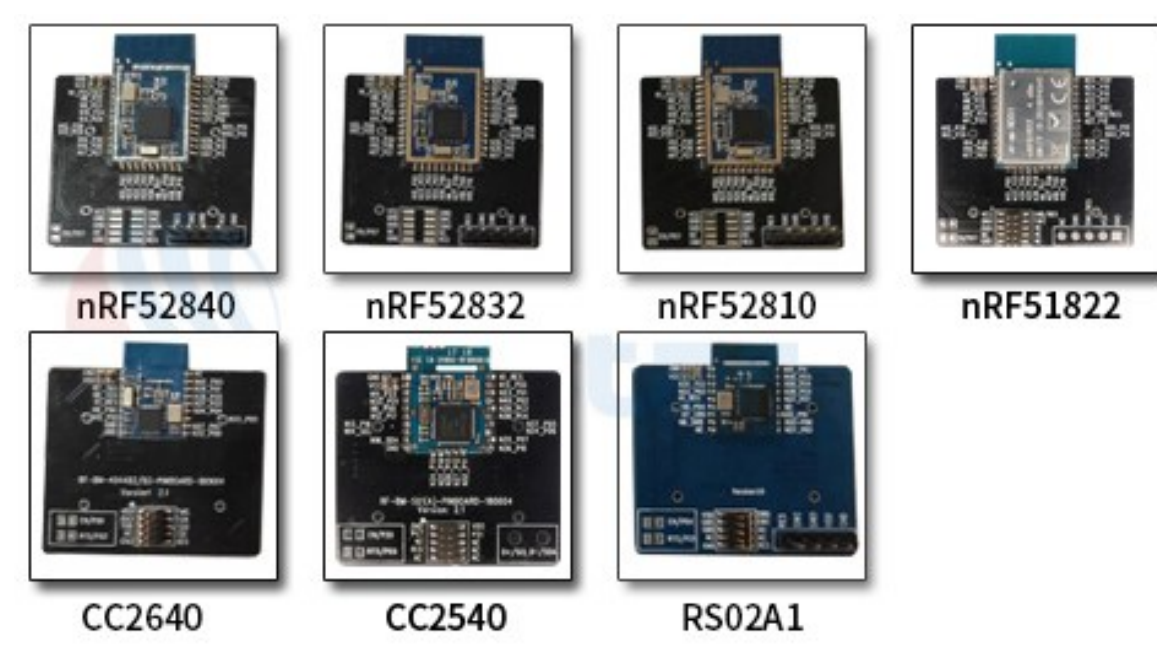

Capture the data packets of the specified MAC address device.
 You can check the device's MAC address through the APP, as shown below:

| ■ Devices                                                          | SCAN                | : |
|--------------------------------------------------------------------|---------------------|---|
| SCANNER BONDED AD                                                  | VERTISER            |   |
| Tv                                                                 | Ŧ                   | × |
| Tv510u-281ADB3B     BA:03:28:1A:DB:3B     BONDED                   | CONNECT<br>↔ 202 ms | : |
| Tv510u-242D798C     BA:03:24:2D:79:8C     NOT BONDED     ▲ -53 dBm | CONNECT<br>⇔202 ms  | : |
| Open APP to check the MAC addi<br>device                           | ress of the         |   |

As shown in the red box in the figure below, click the device filter drop-down box to select the device with the

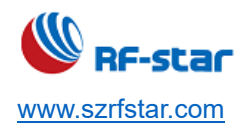

corresponding MAC address. After selecting the fixed device, only the data packets related to the device will be captured.

| 🧧 正在捕获 nRF Sniffer COM15                                                  |                                               |                   |                     |          |        |                    |  |
|---------------------------------------------------------------------------|-----------------------------------------------|-------------------|---------------------|----------|--------|--------------------|--|
| 文件 医编辑 (E) 视图 (M) 跳转 (G) 捕获 (G) 分析 (A) 统计 (S) 电活 (M) 无线 (M) 工具 (D) 轉助 (H) |                                               |                   |                     |          |        |                    |  |
| 🦾 📕 🧟 🤅                                                                   | ▲ ▲ ④ ○ □ □ □ □ □ □ • ⇔ ⇔ ≅ ④ ↓ □ = ○ Q Q Q 耶 |                   |                     |          |        |                    |  |
| 👤 应用显示过                                                                   |                                               |                   |                     |          |        |                    |  |
| 接口 COM15                                                                  | ✓ Device All advert                           | ising devices     | ∨ Passkey / 00B key |          |        | Adv Hop 37, 38, 39 |  |
| No.                                                                       | Time                                          | Source            | Destination         | Protocol | Length | Info               |  |
| 272                                                                       | 10.043112                                     | 2d:71:64:5b:0e:fa | Broadcast           | LE LL    | 63     | ADV_NONCONN_IND    |  |
| 273                                                                       | 10.044334                                     | 2d:71:64:5b:0e:fa | Broadcast           | LE LL    | 63     | ADV_NONCONN_IND    |  |
| 274                                                                       | 10.145588                                     | 2d:71:64:5b:0e:fa | Broadcast           | LE LL    | 63     | ADV_NONCONN_IND    |  |
| 275                                                                       | 10.146901                                     | 2d:71:64:5b:0e:fa | Broadcast           | LE LL    | 63     | ADV_NONCONN_IND    |  |
| 276                                                                       | 10.148104                                     | 2d:71:64:5b:0e:fa | Broadcast           | LE LL    | 63     | ADV_NONCONN_IND    |  |
| 277                                                                       | 10.251363                                     | 2d:71:64:5b:0e:fa | Broadcast           | LE LL    | 63     | ADV_NONCONN_IND    |  |
| 278                                                                       | 10.254278                                     | 2d:71:64:5b:0e:fa | Broadcast           | LE LL    | 63     | ADV_NONCONN_IND    |  |
| 279                                                                       | 10.256212                                     | 2d:71:64:5b:0e:fa | Broadcast           | LE LL    | 63     | ADV_NONCONN_IND    |  |
| 280                                                                       | 10.357439                                     | 2d:71:64:5b:0e:fa | Broadcast           | LE LL    | 63     | ADV_NONCONN_IND    |  |
| 281                                                                       | 10.358329                                     | 2d:71:64:5b:0e:fa | Broadcast           | LE LL    | 63     | ADV_NONCONN_IND    |  |
| 282                                                                       | 10.358993                                     | 2d:71:64:5b:0e:fa | Broadcast           | LE LL    | 63     | ADV_NONCONN_IND    |  |
| 283                                                                       | 10.460301                                     | 2d:71:64:5b:0e:fa | Broadcast           | LE LL    | 63     | ADV_NONCONN_IND    |  |
| 284                                                                       | 10.460996                                     | 2d:71:64:5b:0e:fa | Broadcast           | LE LL    | 63     | ADV_NONCONN_IND    |  |
| 285                                                                       | 10.461535                                     | 2d:71:64:5b:0e:fa | Broadcast           | LE LL    | 63     | ADV_NONCONN_IND    |  |
| 286                                                                       | 10.563322                                     | 2d:71:64:5b:0e:fa | Broadcast           | LE LL    | 63     | ADV_NONCONN_IND    |  |
| 287                                                                       | 10.564045                                     | 2d:71:64:5b:0e:fa | Broadcast           | LE LL    | 63     | ADV_NONCONN_IND    |  |
| 288                                                                       | 10.564562                                     | 2d:71:64:5b:0e:fa | Broadcast           | LE LL    | 63     | ADV_NONCONN_IND    |  |
| 289                                                                       | 10.666381                                     | 2d:71:64:5b:0e:fa | Broadcast           | LE LL    | 63     | ADV_NONCONN_IND    |  |
| 290                                                                       | 10.667181                                     | 2d:71:64:5b:0e:fa | Broadcast           | LE LL    | 63     | ADV_NONCONN_IND    |  |
| 291                                                                       | 10.667679                                     | 2d:71:64:5b:0e:fa | Broadcast           | LE LL    | 63     | ADV_NONCONN_IND    |  |
| 292                                                                       | 10.769130                                     | 2d:71:64:5b:0e:fa | Broadcast           | LE LL    | 63     | ADV_NONCONN_IND    |  |
| 293                                                                       | 10.769824                                     | 2d:71:64:5b:0e:fa | Broadcast           | LE LL    | 63     | ADV_NONCONN_IND    |  |
| 294                                                                       | 10.770341                                     | 2d:71:64:5b:0e:fa | Broadcast           | LE LL    | 63     | ADV_NONCONN_IND    |  |
| 295                                                                       | 10.872103                                     | 2d:71:64:5b:0e:fa | Broadcast           | LE LL    | 63     | ADV_NONCONN_IND    |  |
| 296                                                                       | 10.873459                                     | 2d:71:64:5b:0e:fa | Broadcast           | LE LL    | 63     | ADV_NONCONN_IND    |  |
| 297                                                                       | 10.975414                                     | 2d:71:64:5b:0e:fa | Broadcast           | LE LL    | 63     | ADV_NONCONN_IND    |  |
| 298                                                                       | 10.976782                                     | 2d:71:64:5b:0e:fa | Broadcast           | LE LL    | 63     | ADV_NONCONN_IND    |  |
| 299                                                                       | 10.977490                                     | 2d:71:64:5b:0e:fa | Broadcast           | LE LL    | 63     | ADV_NONCONN_IND    |  |
| 300                                                                       | 10.977978                                     | 2d:71:64:5b:0e:fa | Broadcast           | LE LL    | 63     | ADV_NONCONN_IND    |  |
| 301                                                                       | 11.079897                                     | 2d:71:64:5b:0e:fa | Broadcast           | LE LL    | 63     | ADV_NONCONN_IND    |  |
| 302                                                                       | 11.081162                                     | 2d:71:64:5b:0e:fa | Broadcast           | LE LL    | 63     | ADV_NONCONN_IND    |  |

5. After Wireshark selects the MAC address device, the broadcast packet, scan request packet and scan response

packet of the device will be captured.

| No |       | Time       | Source            | Destination                        | Protocol            | Length | Info     |
|----|-------|------------|-------------------|------------------------------------|---------------------|--------|----------|
|    | 10094 | 458.592234 | ba:03:24:2d:79:8c | Broadcast                          | LE LL               | 59     | ADV_IND  |
|    | 10095 | 458.593469 | ba:03:24:2d:79:8c | Broadcast                          | LE LL               | 59     | ADV_IND  |
|    | 10096 | 458.795753 | ba:03:24:2d:79:8c | Broadcast                          | LE LL               | 59     | ADV_IND  |
|    | 10097 | 458.797325 | ba:03:24:2d:79:8c | Broadcast                          | LE LL               | 59     | ADV_IND  |
|    | 10098 | 458.798505 | ba:03:24:2d:79:8c | Broadcast                          | LE LL               | 59     | ADV_IND  |
|    | 10099 | 459.000875 | ba:03:24:2d:79:8c | Broadcast                          | LE LL               | 59     | ADV_IND  |
|    | 10100 | 459.002667 | ba:03:24:2d:79:8c | Broadcast                          | LE LL               | 59     | ADV_IND  |
|    | 10101 | 459.003979 | ba:03:24:2d:79:8c | Broadcast                          | LE LL               | 59     | ADV_IND  |
|    | 10102 | 459.206072 | ba:03:24:2d:79:8c | Broadcast                          | LE LL               | 59     | ADV_IND  |
|    | 10103 | 459.207238 | ba:03:24:2d:79:8c | Broadcast                          | LE LL               | 59     | ADV_IND  |
|    | 10104 | 459.208045 | ba:03:24:2d:79:8c | Broadcast <b>Scan request pack</b> | et <sub>lE LL</sub> | 59     | ADV_IND  |
|    | 10105 | 459.208734 | 46:1c:9d:dd:3b:58 | ba:03:24:2d:79:8c                  | LE LL               | 38     | SCAN_REQ |
|    | 10106 | 459.209447 | ba:03:24:2d:79:8c | Broadcast                          | LE LL               | 58     | SCAN_RSP |
|    | 10107 | 459.411627 | ba:03:24:2d:79:8c | Broadcast <b>Scan Response</b>     | LE LL               | 59     | ADV_IND  |
|    | 10108 | 459.413303 | ba:03:24:2d:79:8c | Broadcast                          | LE LL               | 59     | ADV_IND  |
|    | 10109 | 459.414699 | ba:03:24:2d:79:8c | Broadcast                          | LE LL               | 59     | ADV_IND  |
|    | 10110 | 459.617545 | ba:03:24:2d:79:8c | Broadcast                          | LE LL               | 59     | ADV_IND  |
|    | 10111 | 459.618539 | ba:03:24:2d:79:8c | Broadcast                          | LE LL               | 59     | ADV_IND  |
|    | 10112 | 459.619232 | ba:03:24:2d:79:8c | Broadcast                          | LE LL               | 59     | ADV_IND  |
|    | 10113 | 459.821226 | ba:03:24:2d:79:8c | Broadcast                          | LE LL               | 59     | ADV_IND  |
|    | 10114 | 459.822962 | ba:03:24:2d:79:8c | Broadcast                          | LE LL               | 59     | ADV_IND  |
|    | 10115 | 459.824387 | ba:03:24:2d:79:8c | Broadcast Broadcast packet         | LE LL               | 59     | ADV_IND  |
|    | 10116 | 460.026561 | ba:03:24:2d:79:8c | Broadcast                          | LE LL               | 59     | ADV_IND  |
|    | 10117 | 460.028202 | ba:03:24:2d:79:8c | Broadcast                          | LE LL               | 59     | ADV_IND  |
|    | 10118 | 460.029887 | ba:03:24:2d:79:8c | Broadcast                          | LE LL               | 59     | ADV_IND  |
|    | 10119 | 460.231604 | ba:03:24:2d:79:8c | Broadcast                          | LE LL               | 59     | ADV_IND  |
|    | 10120 | 460.232516 | ba:03:24:2d:79:8c | Broadcast                          | LE LL               | 59     | ADV IND  |
|    | 10121 | 460.233123 | ba:03:24:2d:79:8c | Broadcast                          | LE LL               | 59     | ADV_IND  |
|    | 10122 | 460,434175 | ba:03:24:2d:79:8c | Broadcast                          | LE LL               | 59     |          |
|    | 10123 | 460.435742 | ba:03:24:2d:79:8c | Broadcast                          | LE LL               | 59     | ADV_IND  |
|    |       |            | ·                 | - • •                              | · - · ·             |        |          |
|    |       |            |                   |                                    |                     |        |          |

6. The data packets that the device communicates with any master can be captured, including the connection

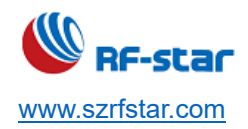

process and the data packets after the connection.

Double-click any packet to view the specific content. For example, the device captures the broadcast packet as follows:

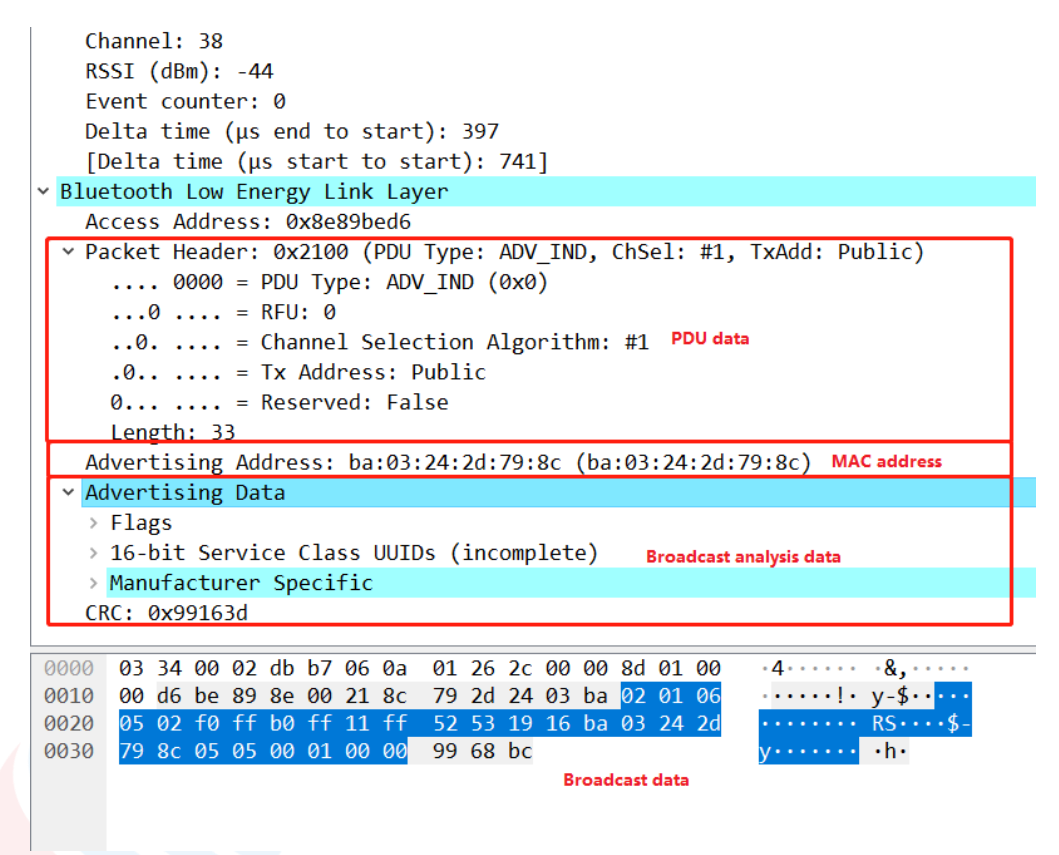

7. When a connection event occurs, all data communication processes of the connection process can be captured. After connecting the device, the APP interface is displayed as follows:

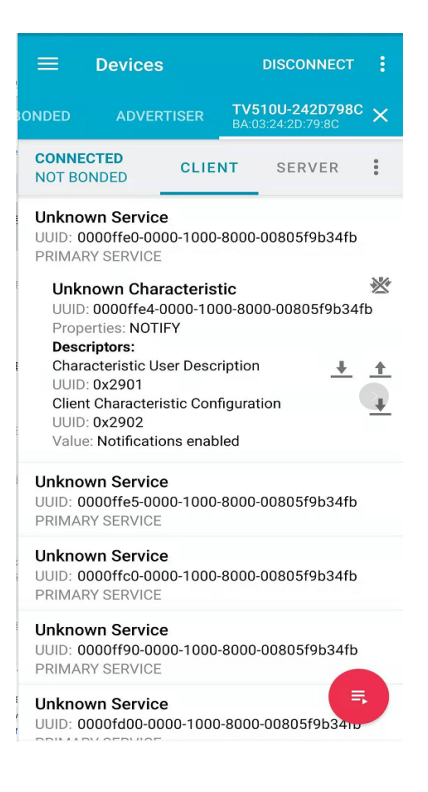

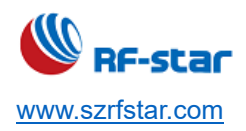

Use the serial assistant to send the ASCII code "123456" to the BLE transparent transmission module. After receiving, the BLE module will forward the data to the APP. The data captured by Sniffer is the data sent by BLE to the APP, as shown in the following figure:

| Delta time (μs end to start): 149<br>[Delta time (μs start to start): 229]                                                                                                    |  |  |  |  |  |
|----------------------------------------------------------------------------------------------------|--|--|--|--|--|
| <ul> <li>Bluetooth Low Energy Link Layer</li> </ul>                                                                                                    |  |  |  |  |  |
| Access Address: 0x18f044f1                                                                                                    |  |  |  |  |  |
| [Master Address: 5d:ff:8e:16:be:d2 (5d:ff:8e:16:be:d2)]                                                                                                    |  |  |  |  |  |
| [Slave Address: ba:03:24:2d:79:8c (ba:03:24:2d:79:8c)]                                                                                                    |  |  |  |  |  |
| > Data Header: 0x0d0a                                                                                                    |  |  |  |  |  |
| [L2CAP Index: 112]                                                                                                    |  |  |  |  |  |
| CRC: 0x98bcde                                                                                                    |  |  |  |  |  |
| > Bluetooth L2CAP Protocol                                                                                                    |  |  |  |  |  |
| Bluetooth Attribute Protocol                                                                                                    |  |  |  |  |  |
| > Opcode: Handle Value Notification (0x1b)                                                                                                    |  |  |  |  |  |
| <pre>     Handle: 0x001b (Unknown: Unknown)     Generative states in the state in the state in t</pre> |  |  |  |  |  |
| [Service UUID: Unknown (0xffe0)]                                                                                                    |  |  |  |  |  |
| [UUID: Unknown (0xffe4)]                                                                                                    |  |  |  |  |  |
| Value: 313233343536 Write data:123456 in ASCII code                                                                                                    |  |  |  |  |  |
| 0000 03 20 00 02 c4 4e 06 0a 01 00 36 cd 07 95 00 00 · ···N·· ··6·····                                                                                                    |  |  |  |  |  |
| 0010 00 f1 44 f0 18 0a 0d 09 00 04 00 1b 1b 00 31 32                                                                                                    |  |  |  |  |  |
| 0020 33 34 35 36 19 3d /b 3456 ={                                                                                                    |  |  |  |  |  |
| Write data                                                                                                    |  |  |  |  |  |
|                                                                                                    |  |  |  |  |  |

Similarly, we can capture the data packets sent by the APP to the BLE module. The data captured by Sniffer after sending "0x123456" to the RF-Star transparent transmission module using APP is shown in the figure below.

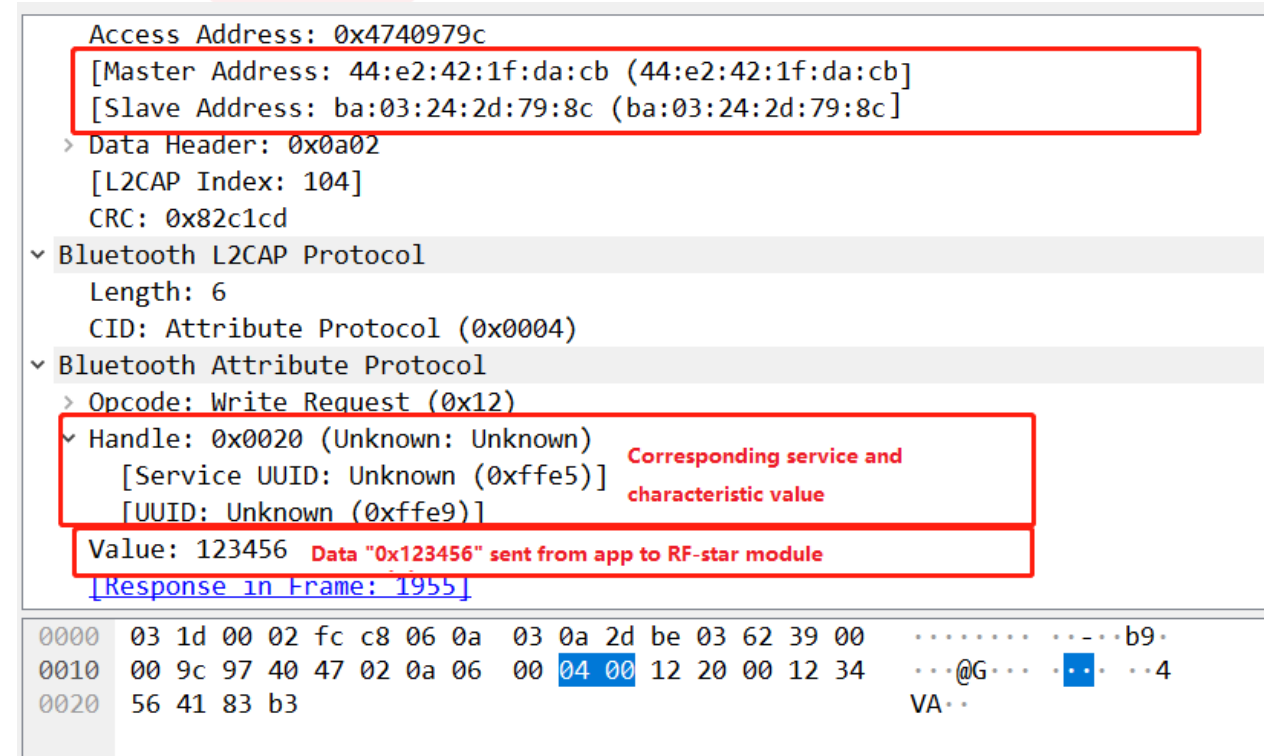

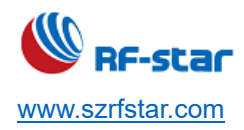

# **5 Electrostatics Discharge Warnings**

The module will be damaged by the discharge of static. RF-star suggests that all modules should follow the 3 precautions below:

- 1. According to the anti-static measures, bare hands are not allowed to touch modules.
- 2. Modules must be placed in anti-static areas.
- Take the anti-static circuitry (when inputting HV or VHF) into consideration in product design.
   Static may result in the degradation in performance of the module, even causing the failure.

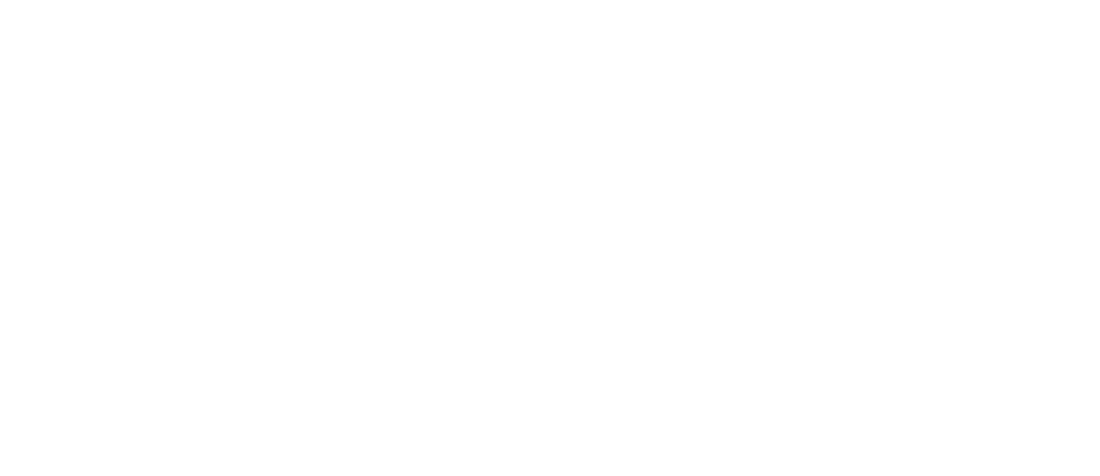

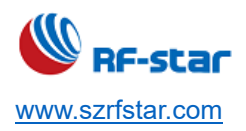

# **6 Revision History**

| Date       | Version No.                     | Description                                                      |
|------------|---------------------------------|------------------------------------------------------------------|
| 2020.03.26 | V1.0                            | The initial version is released.                                 |
| 2020.08.14 | V1.0                            | Update the environment version.                                  |
| 2020.11.27 | V1.1                            | Add the chapter of Parts of Solutions When Install in Windows 7. |
| 2021.08.02 | 2 V1.2 Update some screenshots. |                                                                  |
| 2023.05.26 | V1.0                            | Update MSL level.                                                |
|            |                                 | Update the Shenzhen office address.                              |

Note:

- 1. The document will be optimized and updated from time to time. Before using this document, please make sure it is the latest version.
- 2. To obtain the latest document, please download it from the official website: <u>www.rfstariot.com</u> and www.szrfstar.com.

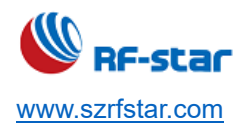

# 7 Contact Us

#### SHENZHEN RF-STAR TECHNOLOGY CO., LTD.

#### Shenzhen HQ:

Add.: Room 502, Podium Building No. 12, Shenzhen Bay Science and Technology Ecological Park, Nanshan District, Shenzhen, Guangdong, China, 518063 Tel.: 86-755-8632 9829

#### Chengdu Branch:

Add.: N2-1604, Global Center, North No. 1700, Tianfu Avenue, Hi-Tech District, Chengdu, Sichuan, China, 610095 Tel.: 86-28-8692 5399

Email: sunny@szrfstar.com, sales@szrfstar.com Web.: <u>www.rfstariot.com</u>, www.szrfstar.com